# NÁVOD NA OBNOVU PLATNOSTI KLIENTSKÉHO CERTIFIKÁTU A DIGITÁLNÍHO PODPISU

ELTRANS 2000 (GEMINI 5.0)

# PŘÍRUČKA UŽIVATELE

prosinec 2013

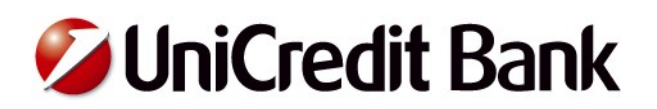

## Obsah:

### Návod na obnovu klientského certifikátu a digitálního podpisu

| Úvod                                         | 3 |
|----------------------------------------------|---|
| 1. Postup pro obnovu klientského certifikátu | 4 |
| 2. Postup pro obnovu digitálního podpisu     | 8 |

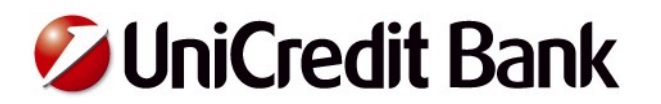

### Úvod

Vážená klientko, vážený kliente,

velmi nás těší, že jste se rozhodli pro moderní produkt elektronického bankovnictví Eltrans 2000 (Gemini 5.0), který je určený zejména pro firemní klientelu.

Služby internetového bankovnictví Vám umožní **jednoduše, pohodlně, bezpečně a efektivně** řídit Vaše finanční toky, a to 24 hodin denně, 7 dní v týdnu.

Tato příručka Vám pomůže s obnovou platnosti klientského certifikátu a digitálního podpisu.

Klientský certifikát slouží k autentizaci (ověření totožnosti) klienta. Umožňuje stažení a rozšifrování důvěrných pasivních informací (výpisy, zůstatky atd.) do systému Eltrans 2000 (Gemini 5.0).

**Digitální podpis** slouží k autentizaci (ověření totožnosti) uživatele s podpisovým oprávněním pro systém Eltrans 2000 a certifikaci (ověření obsahu) platebních souborů zasílaných do Banky prostřednictvím systému Eltrans 2000.

Pro úspěšnou obnovu platnosti certifikátů je potřeba, aby byl stávající certifikáty ještě platné.

Pokud platnost certifikátů skončila, je potřeba vytvořit certifikáty nové a to za pomoci hesla z obálky (jedná se buď o heslo pro obnovu klientského certifikátu a nebo o heslo pro obnovu digitálního podpisu). Pokud obálky s hesly nenaleznete, Kontaktujte, prosím, naší technickou podporu (každý pracovní den od 7:00 do 18:00 hod.) prostřednictvím elektronické pošty (elbn@unicreditgroup.cz) či telefonu (+420 221 210 011) a dohodněte se na zaslání nových obálek.

UniCredit Bank Czech Republic and Slovakia, a.s.

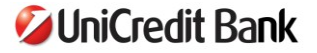

#### 1. Postup pro obnovu klientského certifikátu

Otevřete nabídku **Systém / Správa banky**. V následně otevřeném okně "Správa instalovaných bank" zvýrazněte řádku s názvem naší banky (UniCredit Bank Czech Republic and Slovakia, a.s.). Dojde k aktivaci dalších tlačítek. Nás bude zajímat tlačítko "**Žádost o obnovení**". (Pro zviditelnění tohoto tlačítka je nezbytné být přihlášen jako uživatel s administrátorským oprávněním).

| ID banky   Banka   Uzna   Název b<br>1 ZIBA CZ UpiCredi                                                                                      | anky ID klie<br>it Bank Caech Republic and Slovakia, a.c. 40                                                                                                    |
|----------------------------------------------------------------------------------------------------|----------------------------------------------------------------------------------------------------|
|                                                                                                    | Coank ozeci i republici and Stovakia, a.s. 40.                                                                                                    |
|                                                                                                    |                                                                                                    |
|                                                                                                    |                                                                                                    |
|                                                                                                    | $\mathbf{T}_{\mathbf{r}} = \mathbf{r}_{\mathbf{r}} \mathbf{r}_{\mathbf{r}} \mathbf{r}_{\mathbf{r}}$                                                                      |
| nstalovat O <u>d</u> instalovat                                                                                                    | Transportní (šifrovací) certifikát klienta                                                                                                    |
| nstalovat <u>Od</u> instalovat                                                                                                    | Transportní (šifrovací) certifikát klienta<br>Zobrazit Zobrazit nový                                                                                                    |
| nstalovat <u>Od</u> instalovat<br>rtifikáty banky<br>Podpisový certifikát                                                                    | Transportní (šifrovací) certifikát klienta<br>Zobrazit Zobrazit nový<br>Žádost o vystavení                                                                               |
| nstalovat <u>Od</u> instalovat<br>rtifikáty banky<br>Podpisový certifikát<br>Transportní (šifrovací) certifikát                              | Transportní (šifrovací) certifikát klienta         Zobrazit       Zobrazit nový         Žádost o vystavení         Žádost o registraci                                   |
| nstalovat <u>Od</u> instalovat<br>rtifikáty banky<br>Podpisový certifikát<br>Transportní (šífrovací) certifikát<br>Nový podpisový certifikát | Transportní (šifrovací) certifikát klienta         Zobrazit       Zobrazit nový         Žádost o vystavení         Žádost o registraci         Í       Žádost o obnovení |

Po stisknutí tlačíka potvrďte otázku, zda si přejete vytvořit žádost o obnovení Vašeho aktuálního certifikátu, tlačítkem "**ANO**" ("**YES**")

| GeminiCli | entStation X                                                                                                    |  |  |  |  |  |
|-----------|----------------------------------------------------------------------------------------------------|--|--|--|--|--|
| 2         | Přejete si vytvořit žádost o obnovení Vašeho aktuálního certifikátu?<br>Až do přijetí dokumentu s novým certifikátem budete používat Váš aktuální certifikát. |  |  |  |  |  |
|           | <u>Y</u> es <u>N</u> o Cancel                                                                                                    |  |  |  |  |  |

Objeví se další dialogové okno, které upozorňuje, že pro proces obnovení certifikátu je důrazně doporučeno generovat novou sadu klíčů. Aby se tak stalo, stiskněte tlačítko "**NE**" ("**NO**").

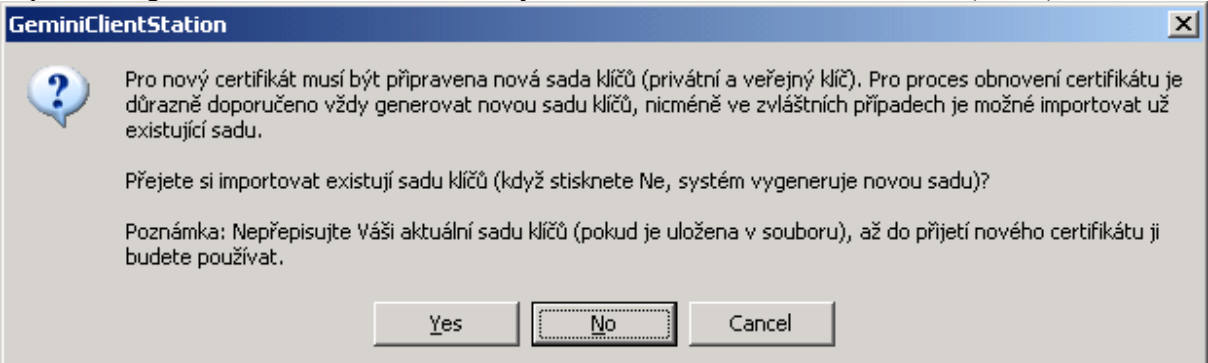

Nastartuje se proces generování páru nových klíčů a objeví se okno "**Zadejte nové heslo**". Dle žádosti aplikace zadejte 2x (jakékoliv) stejné heslo. Toto heslo si není potřeba pamatovat. Systém si jej uloží do databáze a nebude jej třeba již nikdy zadávat.

| Zadejte nové heslo                                                                                                    | ×                                       |
|----------------------------------------------------------------------------------------------------|-----------------------------------------|
| Zadejte heslo:                                                                                                    |                                         |
| •••••                                                                                                    | OK                                      |
| Potvrď te heslo:                                                                                                    |                                         |
| •••••                                                                                                    | Zrušit                                  |
| Pozn.: Toto heslo bude použito pro za<br>transportního privátního klíče. Systém<br>zašifrované heslo do databáze, takže<br>zadávat. | šifrování<br>1 uloží<br>ho nebude třeba |

Další okno, které Vás informuje o úspěšném vygenerování transportních klíčů uzavřete tlačítkem "OK".

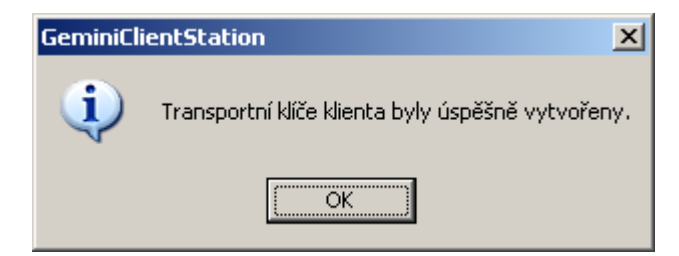

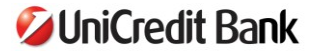

V okně "Detaily žádosti o certifikát", které následuje, nevyplňujte žádné z hesel. Ponechte obě pole prázdná a potvrďte toto okno stisknutím tlačítka "**OK**".

| Detaily žádosti o certifikát                   | × |
|------------------------------------------------|---|
| Heslo od CA pro obnovení certifikátu:          |   |
| (i)                                            |   |
| Klíč pro zneplatnění:                          |   |
|                                                |   |
| C Osobní údaje                                 |   |
| Jméno (CN):                                    |   |
| cid: 3                                         |   |
| Brabec Martin                                  |   |
| E-mail (E):                                    |   |
|                                                |   |
| Uddéleni (UU):                                 |   |
| Drazmizzon (D):                                |   |
| Brahen Martin                                  |   |
| Lokalita, město (L.):                          |   |
| Na Prikope 20                                  |   |
| Stát, region (S):                              |   |
|                                                |   |
| Země (C):                                      |   |
| ▼                                              |   |
|                                                | - |
| Extended Ney Usage (ENU) (oddelene stredniky): | - |
|                                                |   |
| OK Zrušit                                      |   |

Zobrazí se další informační okno. Stiskněte tlačítko "OK".

| GeminiClientStation |                                                                                  |  |  |  |
|---------------------|----------------------------------------------------------------------------------|--|--|--|
| <b>i</b>            | Nyní je potřeba podepsat požadavek Vaším aktuálním certifikátem/privátním klíčem |  |  |  |
|                     | OK                                                                               |  |  |  |

Zobrazí se okno "**Správa instalovaných bank**". Ve sloupci "Nový požadavek" dojde ke změně statusu na "**REQPEND**".

| IniCredit Bank Czech Benublic and Slovakia 🤤 | a s 40368 VALID BEOPEND                    |
|----------------------------------------------|--------------------------------------------|
| лпстецк валк сzест периыс али эточакіа, (    | a.s. 40000 VALID HEQLEND                   |
|                                              |                                            |
|                                              |                                            |
| Instalovat O <u>d</u> instalovat             | Transportní (šifrovací) certifikát klienta |
| Certifikáty banky                            | Zobrazit Zobrazit nový                     |
| Podpisový certifikát                         | Žádost o vystavení                         |
| Transportní (šifrovací) certifikát           | Žádost o registraci                        |
|                                              | Žádost o obnovení                          |
| Nový podpisový certifikát                    |                                            |

Tento status Vás informuje o tom, že žádost o obnovení aktuálního certifikátu je připravena k odeslání do banky (tuto skutečnost si můžete sami ověřit v zobrazení "**Odchozí dokumenty**", kde bude vytvořen nový dokument typu "**CERTIFREQ**" ve statusu "**READY**". Okno "**Správa instalovaných bank**" uzavřete tlačítkem **OK**.

Nyní je třeba zaslat vytvořenou elektronickou žádost o vystavení nového certifikátu do banky. Navažte spojení s bankou (nabídka "**Banka / Spojení**"). Žádost o certifikát odejde do banky a banka po jejím ověření vystaví certifikát nový, který bude nahrán zpět do aplikace Gemini. Po úspěšně dokončené komunikaci se s bankou spojte ještě jednou, aby došlo k aktualizaci údajů o platnosti certifikátu při jeho prvním použití. Správný výsledek celého postupu obnovy je možné ověřit:

- 1) V nabídce "**Systém / Správa banky**", kde status položky "**VALID**" a status položky "**Nový požadavek**" bude "**NOREQ**"
- 2) V nabídce "Systém / Správa banky", kde zvýrazníte UniCredit Bank Czech Republic and Slovakia, a.s. a pro zobrazení vlastností certifikátu zvolíte tlačítko "Zobrazit". Zde zvýrazníte možnost "Platnost do" a v pravém okně se Vám zobrazí doba platnosti prodloužená o jeden rok do budoucna.

| r <b>tifikát</b><br>Vlastnosti certifikátu                                                                                                    |                   |                     |
|----------------------------------------------------------------------------------------------------|-------------------|---------------------|
| Kontrola cer                                                                                                    | tifikátu          | Kontrola podpisu CA |
| Položka                                                                                                    | Hodnota           |                     |
| Předmět<br>Vystavitel<br>Sériové číslo<br>Datum platnosti<br>Platnost do<br>Podpisový algoritmus<br>Veřejný Klíč<br>Extended Key Usage (EKU)<br>Otisk prstu<br>Verze<br>Informace o certifikátu GCS<br>Status | 15.9.2009 9:02:52 | ×                   |
| Export                                                                                                    |                   |                     |

3) V ochozích dokumentech by dokument typu CERTIFREQ měl být ve statusu "OK"

## **WiniCredit Bank**

#### 2. Postup pro obnovu digitálního podpisu

Otevřete nabídku **Systém / Správa uživatelů.** Vyberte konkrétního uživatele a dvojklikem otevřete okno jeho vlastností. V jeho dolní části v oblasti "Stav zabezpečení a registrace v bankách" zvýrazněte řádku s názvem naší banky (UniCredit Bank Czech Republic and Slovakia, a.s.). Dojde k aktivaci dalších tlačítek. Nás bude zajímat tlačítko "**Žádost o obnovení**".

| stnosti uživatele                      |                                              |
|----------------------------------------|----------------------------------------------|
| <u>J</u> méno:                         | <u>P</u> řihlašovací jméno:                  |
| Martin Brabec                          | brabec                                       |
| Přihlášení do systému:                 |                                              |
| Jméno profilu: test (test              | tj 🔽                                         |
| -7-*                                   |                                              |
| ∠pusob overovani<br>✓ Statické beslo   | Systémové iméno uživatele 🔽 Digitální podpis |
|                                        |                                              |
| Ověřování statickým heslem             |                                              |
| Inicializační heslo:                   | Platnost (dny): <u>C</u> hybné přihlášení    |
| password                               | Nastavit 365 J0 Vynulovat                    |
|                                        |                                              |
| Stav zabezpečení a registrace v bankác | h:                                           |
| Jméno banku                            | Beg 2 Jméno Přímení Klíč Certifikát          |
| UniCredit Bank Czech Republic and Sl   | ovakia, a.s. 🗸 Martin Brabec 🗸 VALID         |
|                                        |                                              |
|                                        |                                              |
|                                        |                                              |
|                                        |                                              |
| Registrovat Odregistrovat              | Podpisový certifikát uživatele               |
|                                        | ∠obrazit                                     |
| Klíče pro lokální podpis               | Žádost o vystavení Žádost o registraci       |
| Vutvořit Importovat                    | Žádost o obnovení Žádost o revokaci          |
|                                        |                                              |
|                                        |                                              |
|                                        |                                              |

Po stisknutí tlačíka potvrďte otázku, zda si přejete vytvořit žádost o obnovení Vašeho aktuálního certifikátu, tlačítkem "**ANO**" ("**YES**")

| GeminiCli                                                                                                    | entStation |    |        | × |  |
|----------------------------------------------------------------------------------------------------|------------|----|--------|---|--|
| Přejete si vytvořit žádost o obnovení Vašeho aktuálního certifikátu?<br>Až do přijetí dokumentu s novým certifikátem budete používat Váš aktuální ce |            |    |        |   |  |
|                                                                                                    | Yes        | No | Cancel |   |  |

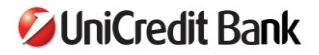

Objeví se další dialogové okno, které upozorňuje, že pro proces obnovení certifikátu je důrazně doporučeno generovat novou sadu klíčů. Aby se tak stalo, stiskněte tlačítko "**NE**" ("**NO**").

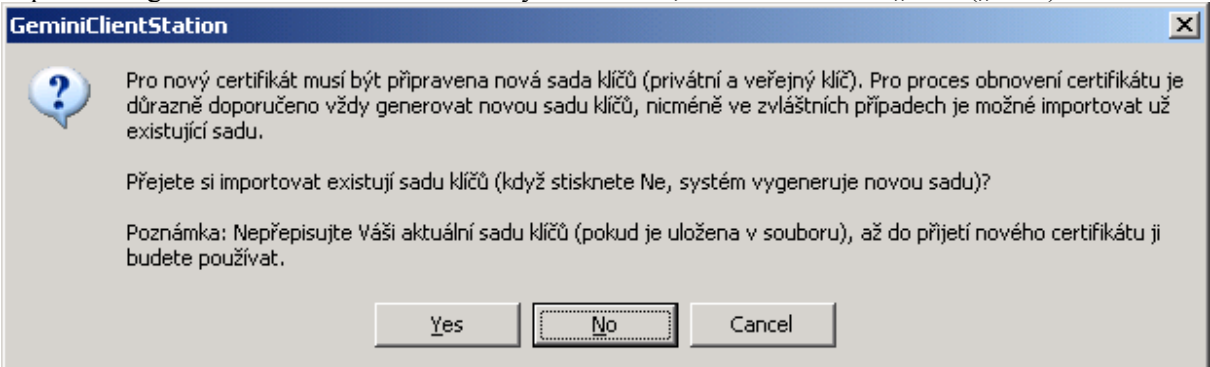

Zobrazí se okno "**Uložení privátního klíče**", kde do pole "**Jméno souboru pro uložení klíče**" zvolte umístění a jméno souboru RSA, kam bude uložen Váš nový podpisový klíč. Jméno souboru **se musí lišit** od jména souboru Vašeho stávajícího podpisového klíče, neboť ten budete potřebovat k podepsání této vytvořené žádosti. Do polí "**Heslo**" a "**Ověření hesla**" zadejte a zopakujte heslo k novému podpisovému klíči (tj. Vaše vlastní heslo, kterým budete posléze ověřovat jednotlivé transakce v aplikaci). Správnost údajů v okně potvrďte stisknutím tlačítka "**OK"**.

| Uložení privátního klíče                                                                                      | ×         |
|----------------------------------------------------------------------------------------------------|-----------|
| Ukládáte váš privátní klíč do souboru. Klíč bude chráněn proti<br>neoprávněnému přístupu zašifrováním heslem. | <b>P</b>  |
| Jmeno souboru pro ulozeni kilce:                                                                              |           |
| C:\Program Files\BSC Praha\Gemini\GCS\brabec09.rsa                                                            | Procházet |
|                                                                                                    |           |
| Heslo: Ověření hesla:                                                                                         | P         |
| Šifrovací algoritmus:                                                                                         |           |
| pbeWithMD5AndDES-CBC (DES, 56-bit, MD5)                                                                       | •         |
| Ok                                                                                                    | Storno    |

Vygeneruje se nový pár podpisových klíčů a tato skutečnost Vám bude oznámena dialogovým oknem, které uzavřete stiskem tlačítka OK.

| GeminiCli | ientStation                   | ×   |
|-----------|-------------------------------|-----|
| (į)       | Klíče byly v pořádku vytvořen | ıy. |
|           | ОК                            |     |

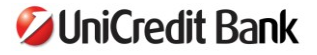

V okně "Detaily žádosti o certifikát", které následuje, nevyplňujte žádné z hesel. Ponechte obě pole prázdná a potvrďte toto okno stisknutím tlačítka "**OK**".

| Detaily žádosti o certifikát 🛛 🔀                |
|-------------------------------------------------|
| Heslo od CA pro obnovení certifikátu:           |
|                                                 |
| Klíč pro zneplatnění:                           |
|                                                 |
|                                                 |
| Usobni udaje                                    |
| cid: 3                                          |
| Brabec Martin                                   |
| E-mail (E):                                     |
| brabec@ziba.cz                                  |
| Oddělení (OU):                                  |
|                                                 |
| Organizace (O):                                 |
| Brabec Martin                                   |
| Lokalita, město (L):                            |
| Na Prikope 20                                   |
| Stát, region (S):                               |
|                                                 |
| Země (C):                                       |
|                                                 |
| Evtended Key Hsage (EKII) (oddělené středníky): |
|                                                 |
|                                                 |
| OK Zrušit                                       |

Zobrazí se další informační okno. Stiskněte tlačítko "OK".

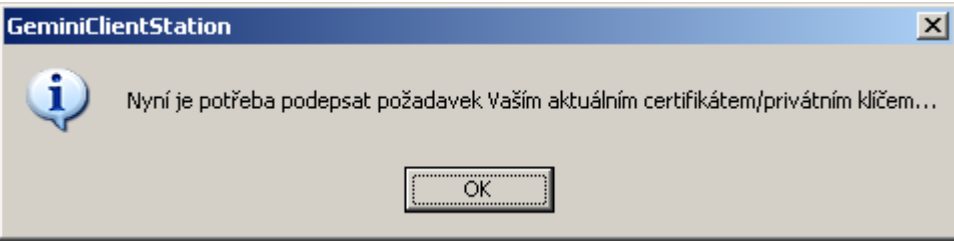

V následujícím okně ("**Načtení privátního klíče**") zadejte původní podpisové heslo, které jste používali (heslo ke starému podpisovému klíči) a do pole "**Jméno souboru**" zadejte cestu k souboru s Vaším původním podpisovým klíčem (jednoduše řečeno, původním podpisem v tuto chvíli podepisujeme žádost o nový podpis). Zadané údaje potvrď te tlačítkem "**OK**"

| Načtení privátního klíče 🛛 🛛 🔀 |                                                                                                    |                  |  |  |
|--------------------------------|----------------------------------------------------------------------------------------------------|------------------|--|--|
| <b>=</b>                       | Váš privátní klíč je chráněn heslem. Prosím zadejte<br>soubor, ve kterém je klíč uložen a heslo pro jeho<br>rozšifrování. |                  |  |  |
| Jméno páru klíčů:              | Martin Brabec/UniCredit Bank Czec                                                                                         | h Republic, a.s. |  |  |
| Typ páru klíčů:                | Digitální podpis                                                                                                    |                  |  |  |
| Heslo:                         |                                                                                                    | 2 <b>0</b>       |  |  |
| •••••                          |                                                                                                    |                  |  |  |
| Jméno souboru:                 |                                                                                                    |                  |  |  |
| brabec.rsa                     |                                                                                                    | Procházet        |  |  |
|                                | Ok                                                                                                    | Storno           |  |  |

Jakmile doběhne procedura podepsání nové žádosti o certifikát stávajícím platným certifikátem, dojde ke změně statusu položky "**Nový požadavek**" v okně "**Vlastnosti uživatele**" na **REQPEND**. Ten Vás informuje o tom, že je žádost o obnovení aktuálního certifikátu připravena k odeslání do banky (tuto skutečnost si můžete sami ověřit v zobrazení **Odchozí dokumenty**, kde bude vytvořen nový dokument typu **CERTIFREQ** ve statusu **READY**. Okno "**Vlastnosti uživatele**" uzavřete tlačítkem "**OK**".

| <u>I</u> méno:                                                                                                    |                                       |                                                                                 | <u>P</u> řihlašovac | í jméno:                  |                                         |
|----------------------------------------------------------------------------------------------------|---------------------------------------|---------------------------------------------------------------------------------|---------------------|---------------------------|-----------------------------------------|
| Martin Brabec                                                                                                    |                                       |                                                                                 | brabec              |                           |                                         |
| Přihlášení do systému:                                                                                                    |                                       |                                                                                 |                     |                           |                                         |
| J <u>m</u> éno profilu:                                                                                                    | test (test)                           |                                                                                 |                     |                           | •                                       |
| -7-* <b>L</b> XXfuf                                                                                                    |                                       |                                                                                 |                     |                           |                                         |
| Zpusob overovani                                                                                                    | П с.,                                 | atémolué iméno uživat                                                           | olo 🗖 Di            | iaitálaí aodi             | nia                                     |
| Staticke nesio                                                                                                    | j_ jy                                 | stemove įmeno uzivai                                                            |                     | iyilaini pouj             | DIS                                     |
| <ul> <li>Ověřování statickým hes</li> </ul>                                                                                                    | lem                                   |                                                                                 |                     |                           |                                         |
| Inicializační heslo:                                                                                                    |                                       | Platno                                                                          | ist [dny]:          | hybné přihl               | ášení                                   |
| password                                                                                                    | Na                                    | astavit 365                                                                     | ](                  | )                         | <u>V</u> ynulovat                       |
|                                                                                                    |                                       |                                                                                 |                     |                           | ]                                       |
| Stav zabeznečení a registr                                                                                                    | ace v bankách: =                      |                                                                                 |                     |                           |                                         |
|                                                                                                    | D 2   1                               | DXGroup (                                                                       |                     | 1.4                       | N- 4                                    |
|                                                                                                    |                                       | money                                                                           | VIC LEBOO           | Kat j                     | Novy pozau                              |
| ch Bepublic and Slovakia                                                                                                    | as 🔽 🛛 🛛                              | Martin Brabec                                                                   | VALI                | )                         | REGPEND                                 |
| ch Republic and Slovakia,                                                                                                    | .a.s. 🗹 N                             | 4artin Brabec <mark>⊻</mark>                                                    | VALI                | )                         | REQPEND                                 |
| ch Republic and Slovakia,                                                                                                    | a.s. 🗸 N                              | Martin Brabec ▼                                                                 | VALI                |                           | REQPEND                                 |
| ch Republic and Slovakia,                                                                                                    | a.s. 🗹 N                              | 4artin Brabec ♥                                                                 | VALI                |                           | REQPEND                                 |
| ch Republic and Slovakia,                                                                                                    | a.s. 🗹 N                              | Aartin Brabec ▼                                                                 | VALI                | )                         |                                         |
| ch Republic and Slovakia,                                                                                                    | registrovat                           | Aartin Brabec <b>⊽</b><br>Podpisový certifikát už                               | ivatele             | )                         |                                         |
| ch Republic and Slovakia,                                                                                                    | registrovat                           | Martin Brabec <b>⊽</b><br>Podpisový certifikát už                               | ivatele             |                           | REQPEND                                 |
| ch Republic and Slovakia,          Image: strong strong s | a.s. ✓ N                              | Aartin Brabec<br>Podpisový certifikát už<br>Žádost o vystavy                    | ivatele             | )<br>Žádost o             | REQPEND           Zobrazit              |
| ch Republic and Slovakia,          Image: strong strong s | registrovat                           | Aartin Brabec<br>Podpisový certifikát už<br>Žádost o vystave                    | ivatele             | Žádost o                  | REQPEND           Zobrazit              |
| ch Republic and Slovakia.<br>I Begistrovat Od<br>-Klíče pro lokální podpis -<br>ytvořit Im                                                                                                    | a.s. ✓ N<br>registrovat F<br>portovat | Aartin Brabec<br>Podpisový certifikát už<br>Žádost o vystavi<br>Žádost o obnovi | ivatele             | )<br>Žádost o<br>Žádost o | REQPEND  Cobrazit  registraci  revokaci |
| ch Republic and Slovakia,          Image: Construction of the second state of the second state of the se | a.s. ✓ N<br>registrovat F<br>portovat | Aartin Brabec<br>Podpisový certifikát už<br>Žádost o vystave<br>Zádost o obnove | ivatele             | )<br>Žádost o<br>Žádost o | REQPEND  Zobrazit  registraci  revokaci |

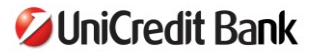

Nyní je třeba zaslat vytvořenou elektronickou žádost o vystavení nového certifikátu do banky. Navažte spojení s bankou (nabídka "**Banka / Spojení**"). Žádost o certifikát odejde do banky a banka po jejím ověření vystaví certifikát nový, který bude nahrán zpět do aplikace Gemini. Po úspěšně dokončené komunikaci je možné správný výsledek celého postupu obnovy ověřit:

- 1) V nabídce "**Systém / Správa uživatelů**", kde status položky "**VALID**" a status položky "**Nový požadavek**" bude "**NOREQ**"
- 2) V nabídce "Systém / Správa uživatelů", kde po vybrání konkrétního uživatele a otevření okna jeho vlastností zvýrazníte UniCredit Bank Czech Republic and Slovakia, a.s. a pro zobrazení vlastností certifikátu zvolíte tlačítko "Zobrazit". Zde zvýrazníte možnost "Platnost do" a v pravém okně se Vám zobrazí doba platnosti prodloužená o jeden rok do budoucna.

| Vlastnosti certifikátu                                                                                                    |                   |                     |
|----------------------------------------------------------------------------------------------------|-------------------|---------------------|
| Kontrola ce                                                                                                    | rtihkátu          | Kontrola podpisu CA |
| Položka                                                                                                    | Hodnota           |                     |
| Předmět<br>Vystavitel<br>Sériové číslo<br>Datum platnosti<br><b>Platnost do</b><br>Podpisový algoritmus<br>Veřejný klíč<br>Extended Key Usage (EKU)<br>Otisk prstu<br>Verze<br>Informace o certifikátu GCS<br>Status | 15.9.2009 9:02:52 | ×                   |
| <u>E</u> xport                                                                                                    |                   | Zavřít              |

3) V ochozích dokumentech by dokument typu **CERTIFREQ** vztahující se ke konkrétnímu uživateli měl být ve statusu "**OK**"

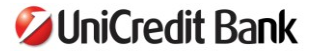